# **Dogs Queensland Breeder Advertisement – Resize Images**

How to Resize Photos using an iPhone or iPad

Open the App Store

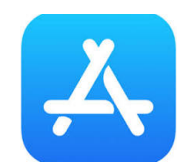

Search for Image Size

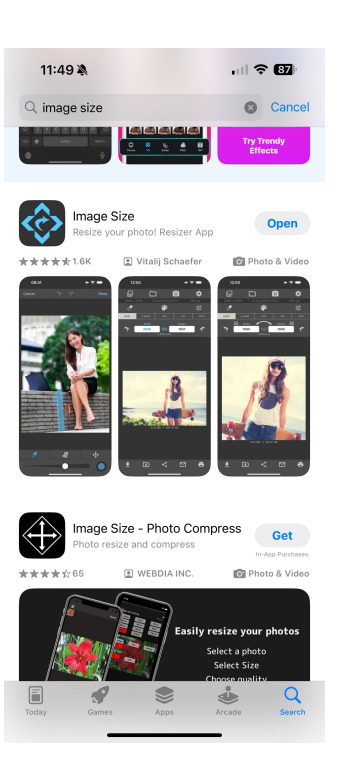

Select Get

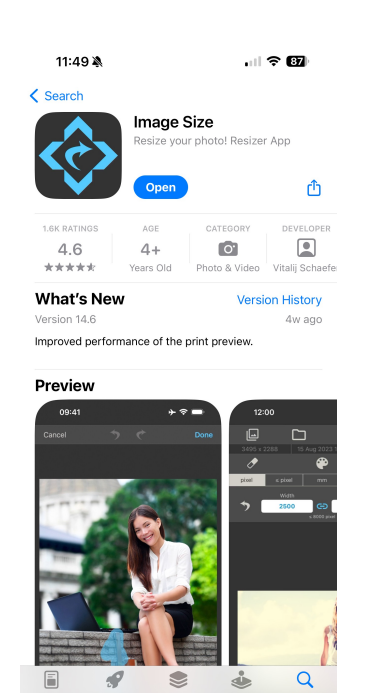

#### Select Open

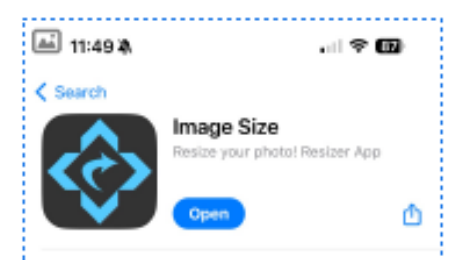

#### Set Canvas Size to 770 x 540

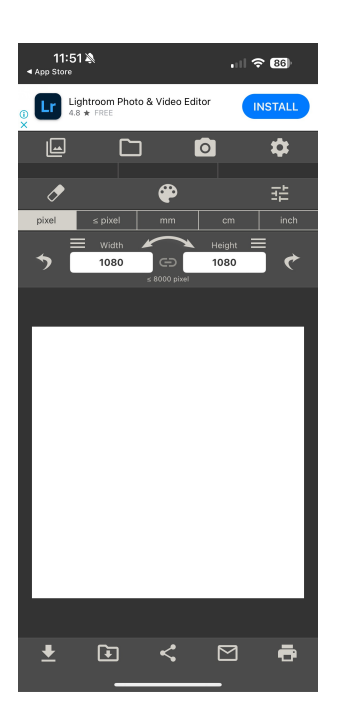

# Choose Image to resize

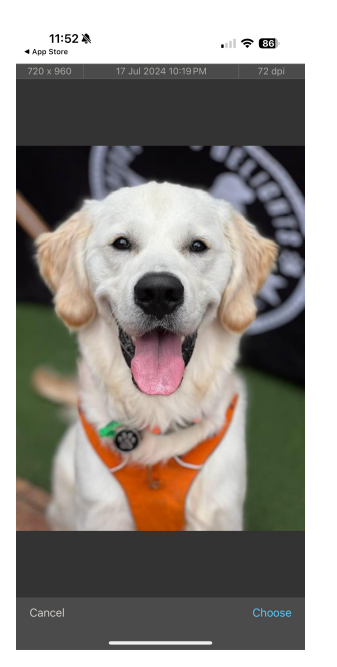

### Uncheck link icon and set width to 770 and height to 540

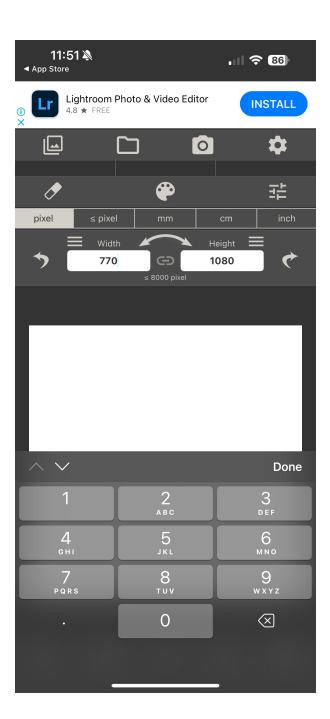

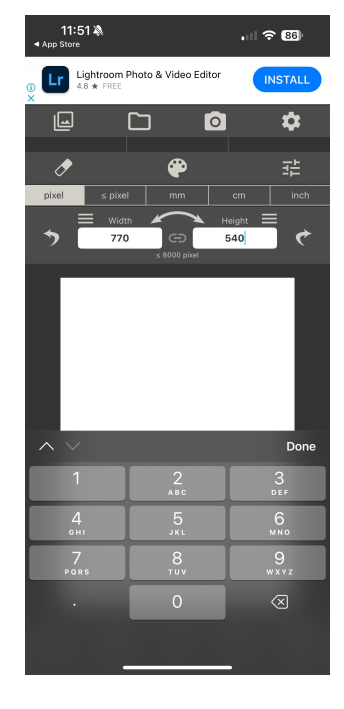

# Pinch fingers on dog to resize image

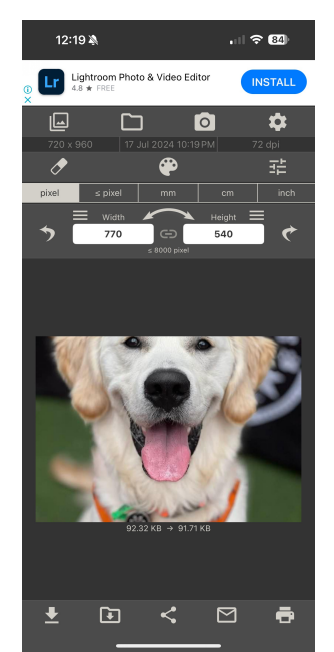

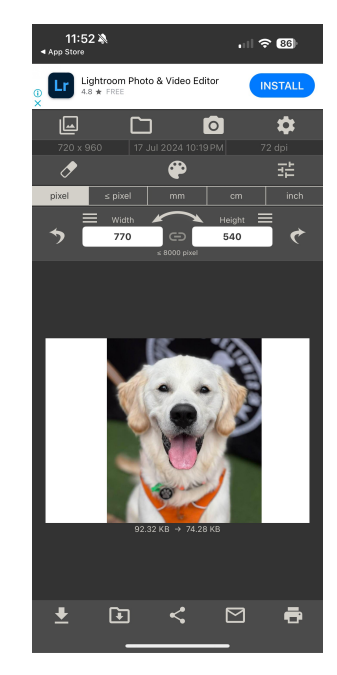

Click on download icon to save image